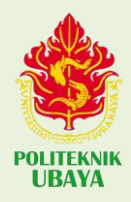

# TAHAPAN SETELAH UJIAN LISAN TUGAS AKHIR

• Buka my.ubaya.ac.id > pilih tugas akhir

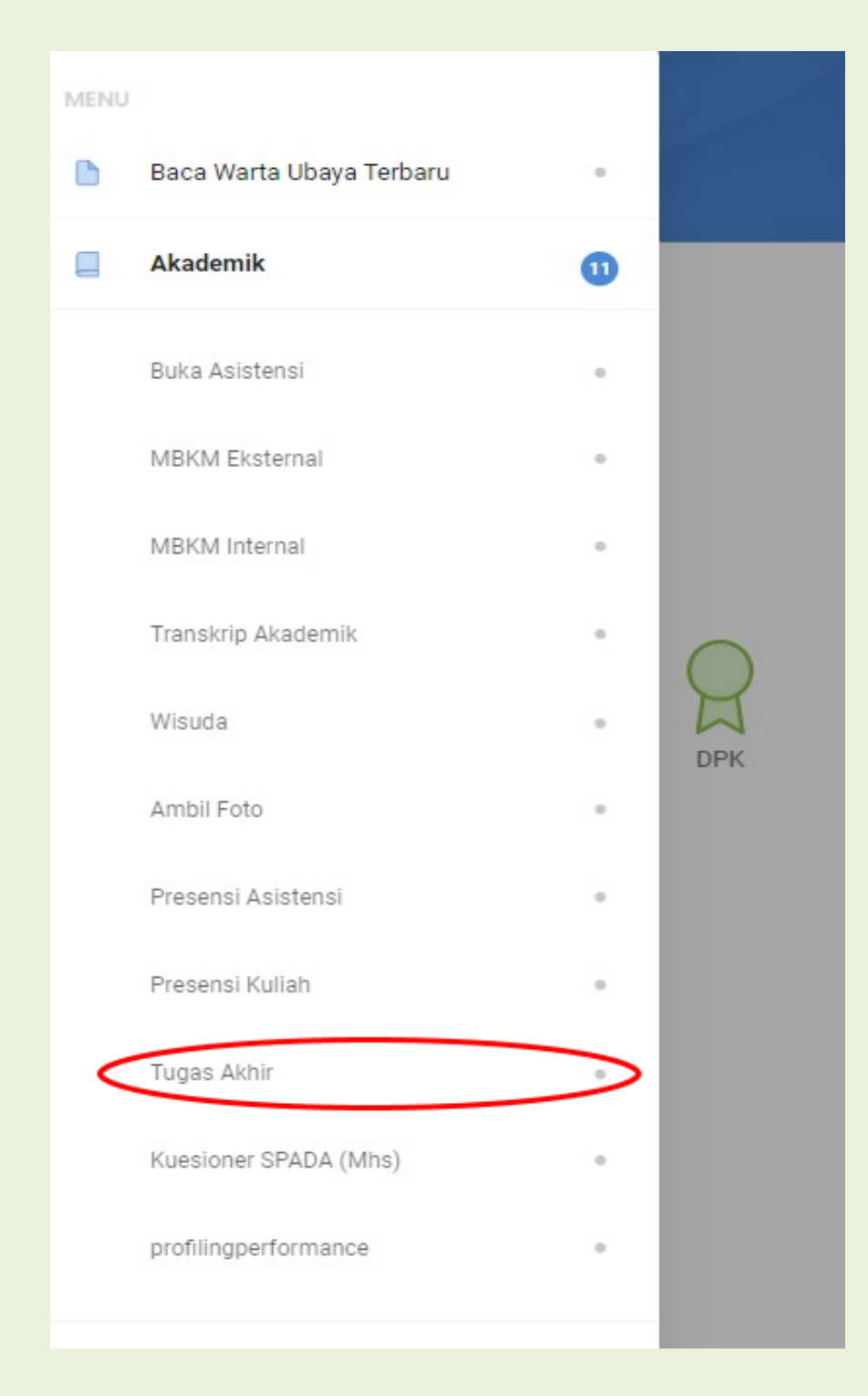

• Klik setujui hasil tugas akhir

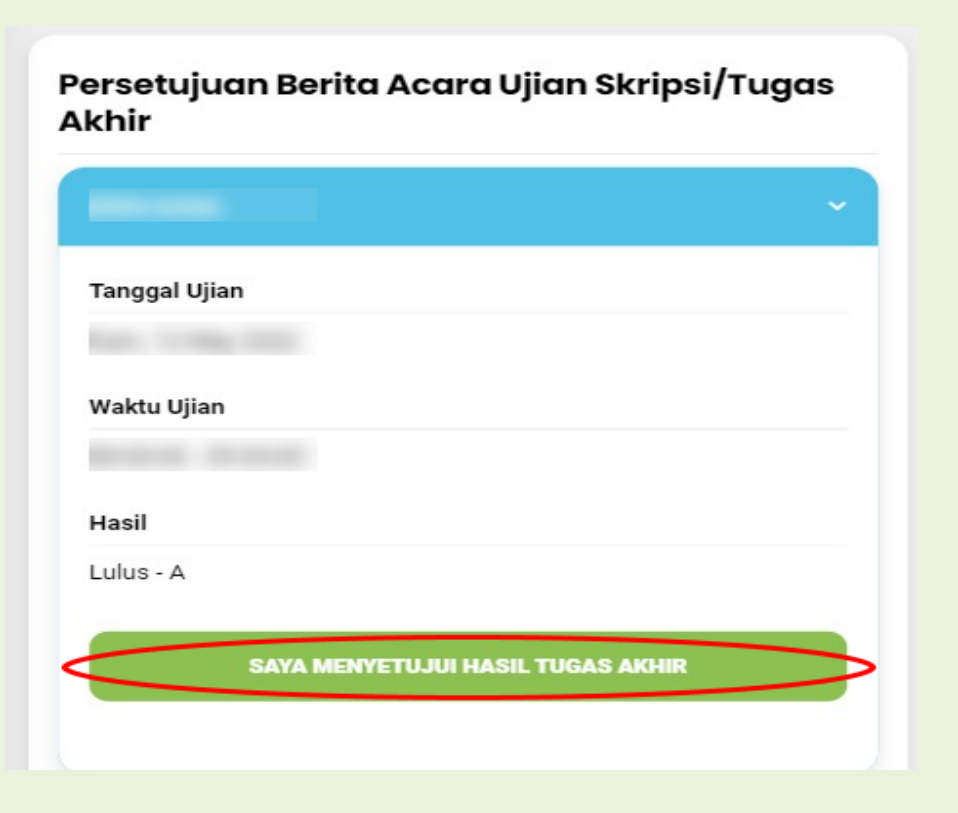

Apabila revisi telah selesai/tidak ada revisi, pilih form publikasi dengan pilihan
B kemudian klik setujui publikasi tugas akhir

| Berbasis Augmented Reality                                      |
|-----------------------------------------------------------------|
| (Pilih salah satu)                                              |
| A. Menyetujui Perpustakaan Universitas Surabaya untuk           |
| menyimpan, mengalih-media-kan, mengelolanya dalam               |
| bentuk pangkalan data (database), mendistribusikan,             |
| dan menampilkan/mempublikasikannya di Internet atau             |
| media lain.                                                     |
| B. Hanya untuk disimpan di Perpustakaan Universitas             |
| Surabaya, karena publikasi ilmiah dalam jurnal, prosiding       |
| dan sejenisnya baik nasional/internasional lain, atau           |
| masih akan diteliti lebih lanjut, atau alasan lainnya.          |
| Saya bersedia untuk menanggung secara pribadi, tanpa melibatkar |
| pihak Perpustakaan Universitas Surabaya, segala bentuk tuntutan |
| hukum yang timbul atas pelanggaran Hak Cipta dalam karya ilmiał |
| saya ini.                                                       |
| Demikian pernyataan ini saya buat dengan sebenar-benarnya,      |
| tanpa tekanan dari pihak manapun.                               |

 Mengajukan persetujuan revisi ke dosen pembimbing dan penguji, dengan urutan dosen pembimbing kemudian dosen penguji beserta validasi di my.ubaya.ac.id.

(apabila sudah disetujui akan berwarna hijau)

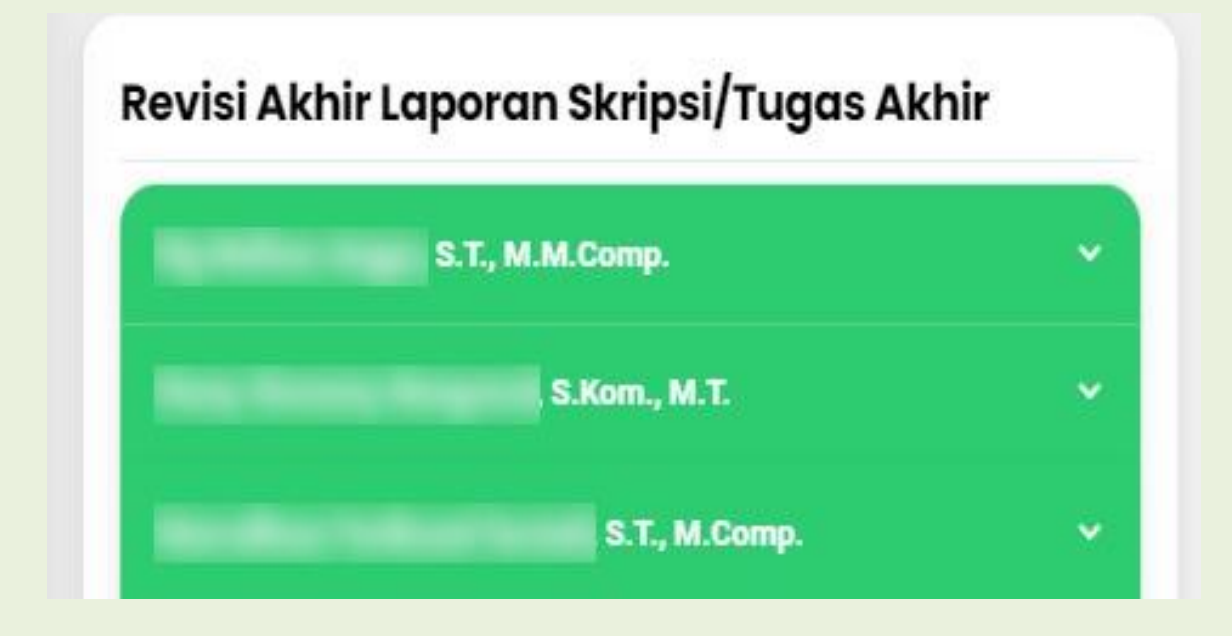

 Mengajukan validasi halaman pengesahan kepada Kaprodi (apabila sudah disetujui akan berwarna hijau)

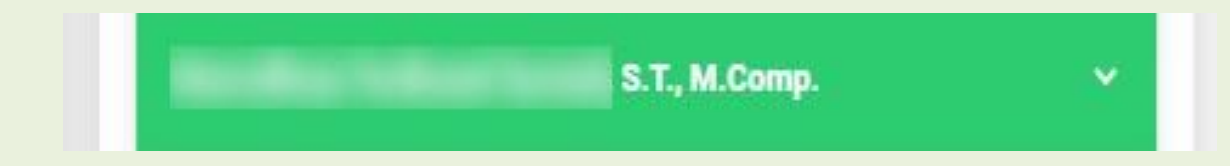

## • Upload laporan akhir

(apabila telah berhasil terupload akan berwarna hijau)

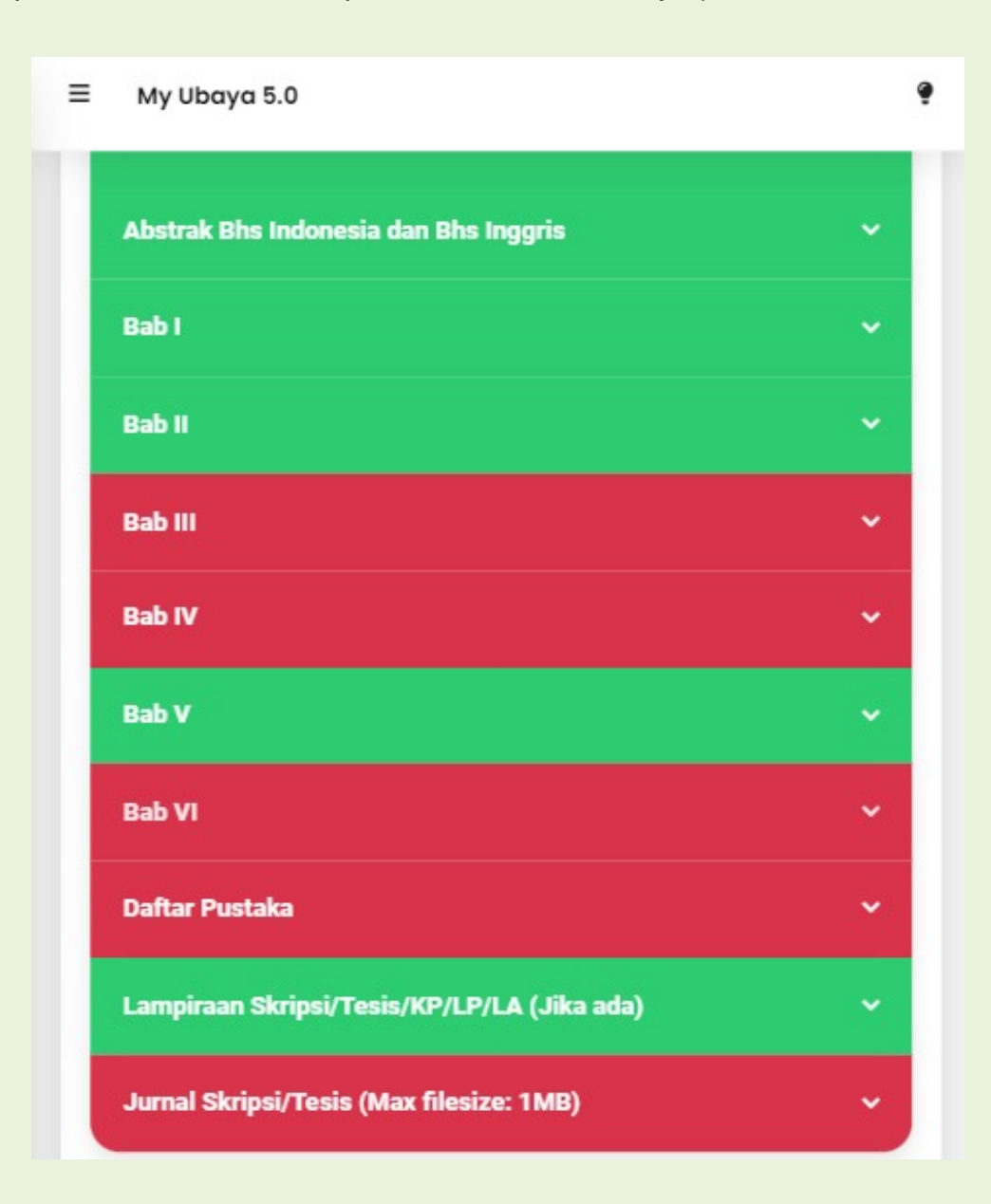

### PANDUAN UPLOAD FILE "LAPORAN AKHIR" DI MYUBAYA :

#### NO | KETERANGAN

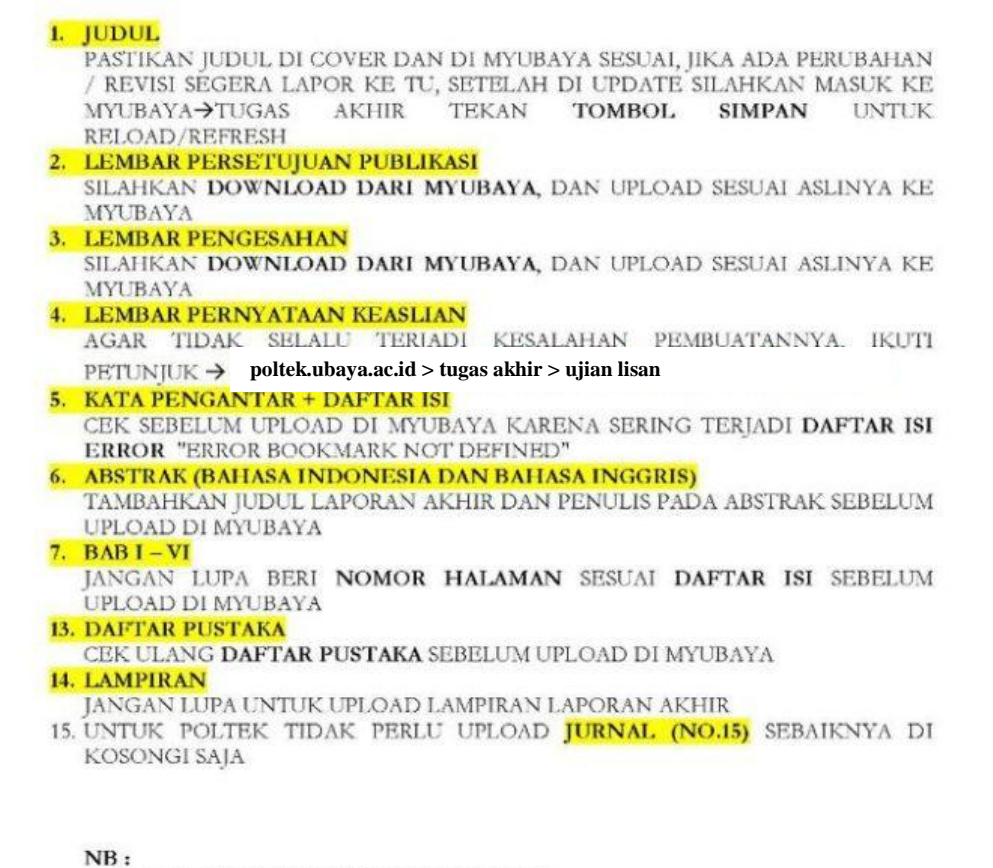

- > UPLOAD SEMUA FILE FORMAT PDF
- SELALU PANTAU DI MYUBAYA SETELAH UPLOAD "LAPORAN AKHIR" SEBELUM SELESAI DI VALIDASI
- Setelah upload semua dokumen, klik simpan kemudian klik ajukan validasi

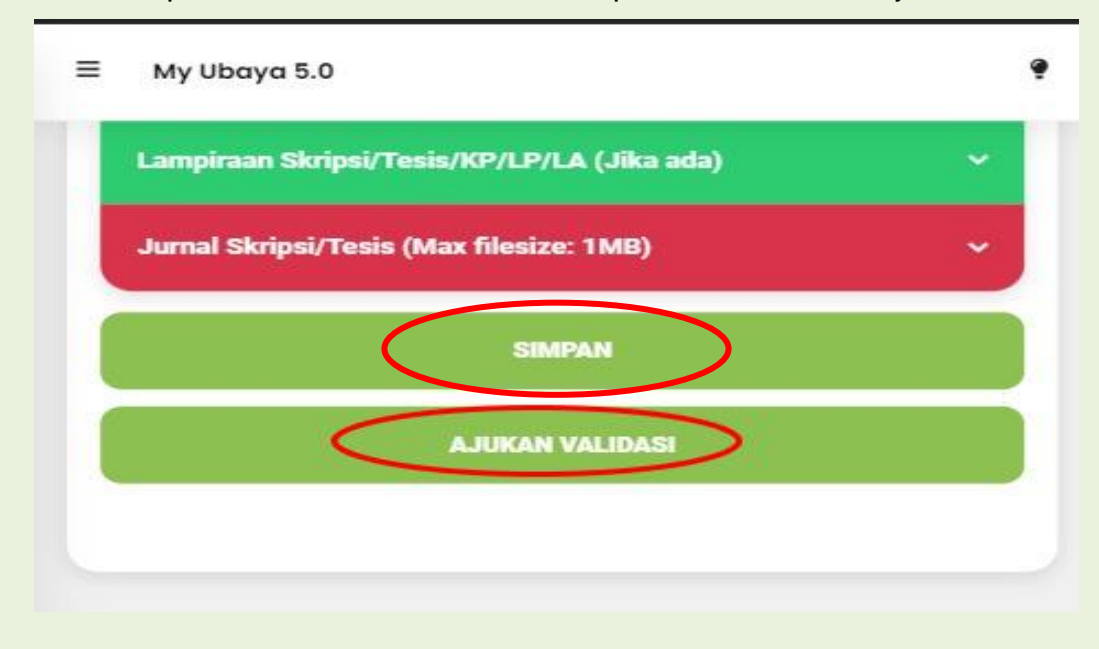

• Status validasi upload laporan akhir dari Perpustakaan bisa di lihat di transkrip nilai akademik halaman paling belakang

STATUS UPLOAD LAPORAN AKHIR: Sudah divalidasi perpustakan

 Apabila status sudah divalidasi (seperti gambar diatas), sliahkan mengajukan bebas pustaka di <u>https://my.ubaya.ac.id</u>. dengan panduan sebagai berikut :

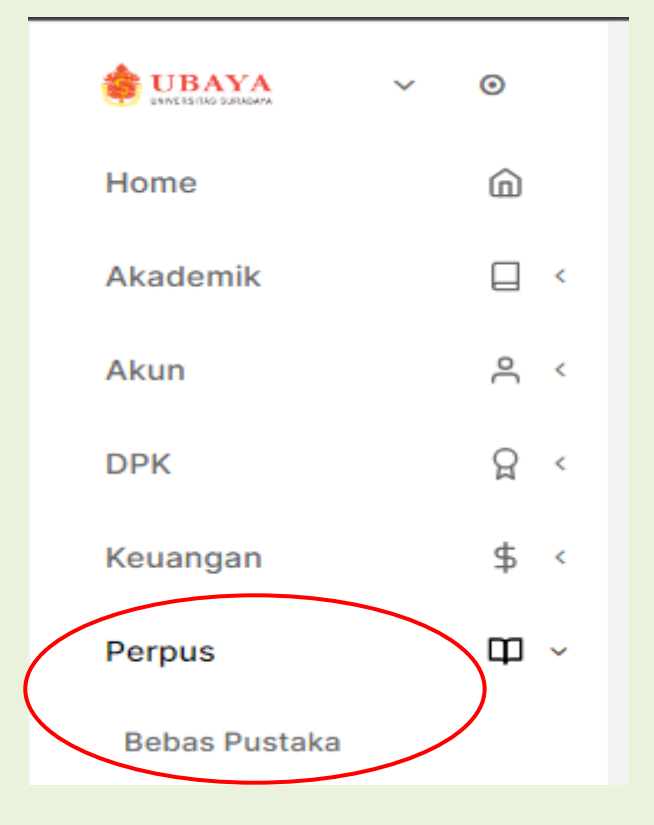

Klik menu perpus, kemudian klik bebas pustaka

# Klik bebas pustaka baru

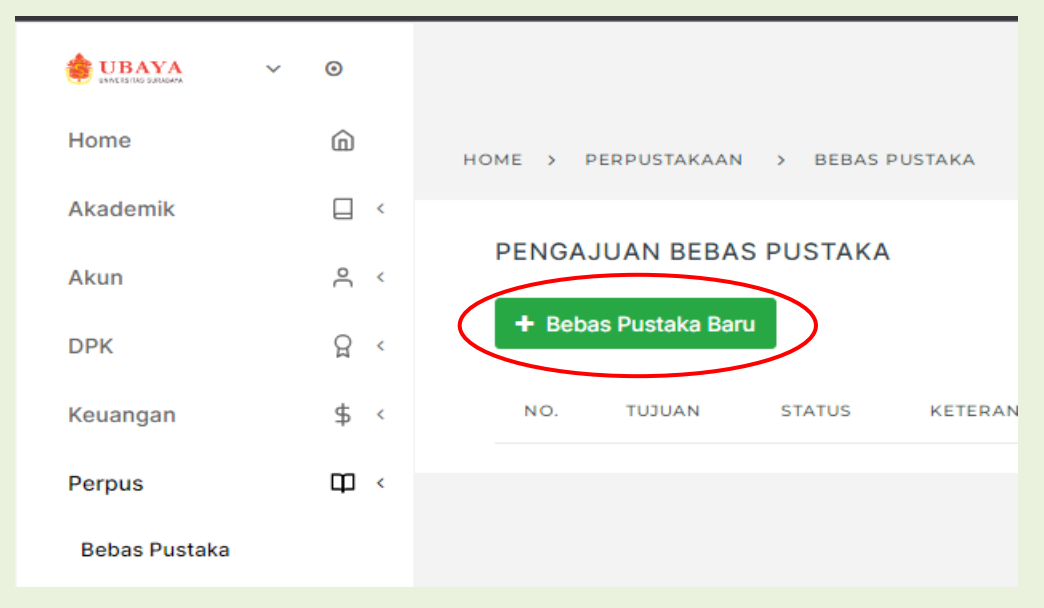

Isi kolom keperluan dan keterangan (seperti gambar di bawah), kemudian klik simpan

| UBAYA         | × 0        |                                                           |
|---------------|------------|-----------------------------------------------------------|
| Home          | â          | Tambah Bebas Pustaka                                      |
| Akademik      |            | HOME > PERPUSTAKAAN > BEBAS PUSTAKA > DETIL BEBAS PUSTAKA |
| Akun          | <u>د</u> ، | Keperluan: *                                              |
| DPK           | Å č        | LULUS                                                     |
| Keuangan      | \$ <       | Keterangan: *                                             |
| Perpus        | Ф <        | Untuk Pengajuan Selesai Studi                             |
| Bebas Pustaka |            |                                                           |
| Skorsing      |            | ✓ Simpan                                                  |

• Status validasi pengajuan bebas pustaka dari Perpustakaan bisa di lihat di transkrip nilai halaman paling belakang.

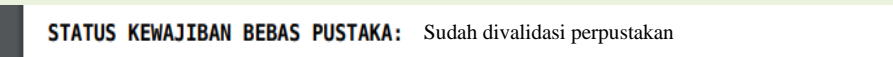

 Apabila sudah divalidasi (seperti gambar diatas), silahkan mengajukan Selesai Studi dengan panduan dan formulir yang tersedia pada link : <u>https://poltek.ubaya.ac.id/selesai-studi/</u>